## Cours 11 XnView

XnView est un logiciel vous permettant de: Gérer, Retoucher Convertir vos fichiers images.

Gérer: Cette fonction permet de visionner, trier, classer, organiser ou créer un diaporama. Retoucher: Redimensionner, Recadrer, Corriger de manière globale le constraste et la luminisoté, supprimer les yeux rouges ...

La retouche n'est possible quand la photo est ouverte. XnView ne permet pas d'intervenir en détail sur l'image. Il faut avoir recours à un logiciel plus performant (PaintNet par exemple).

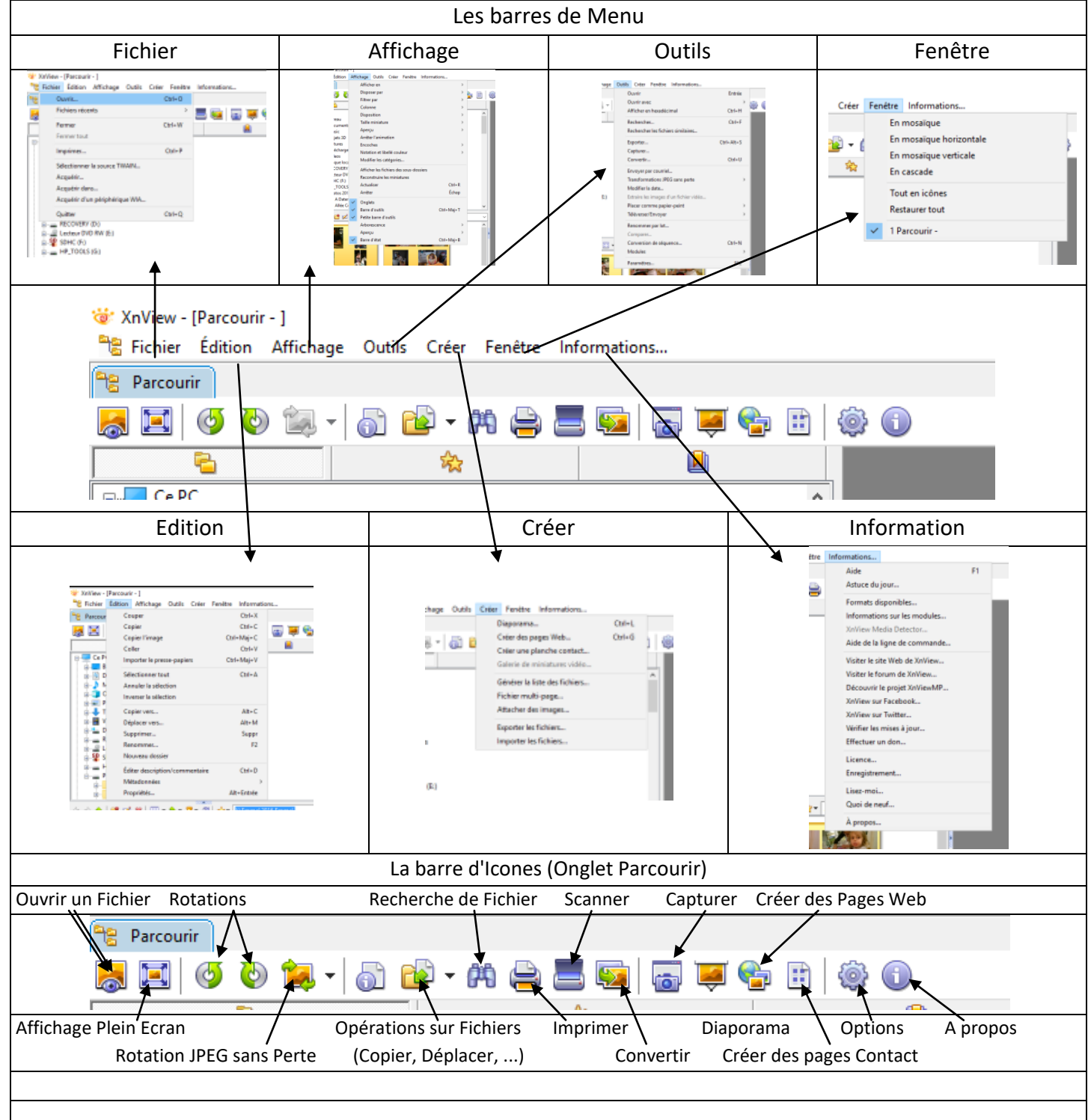

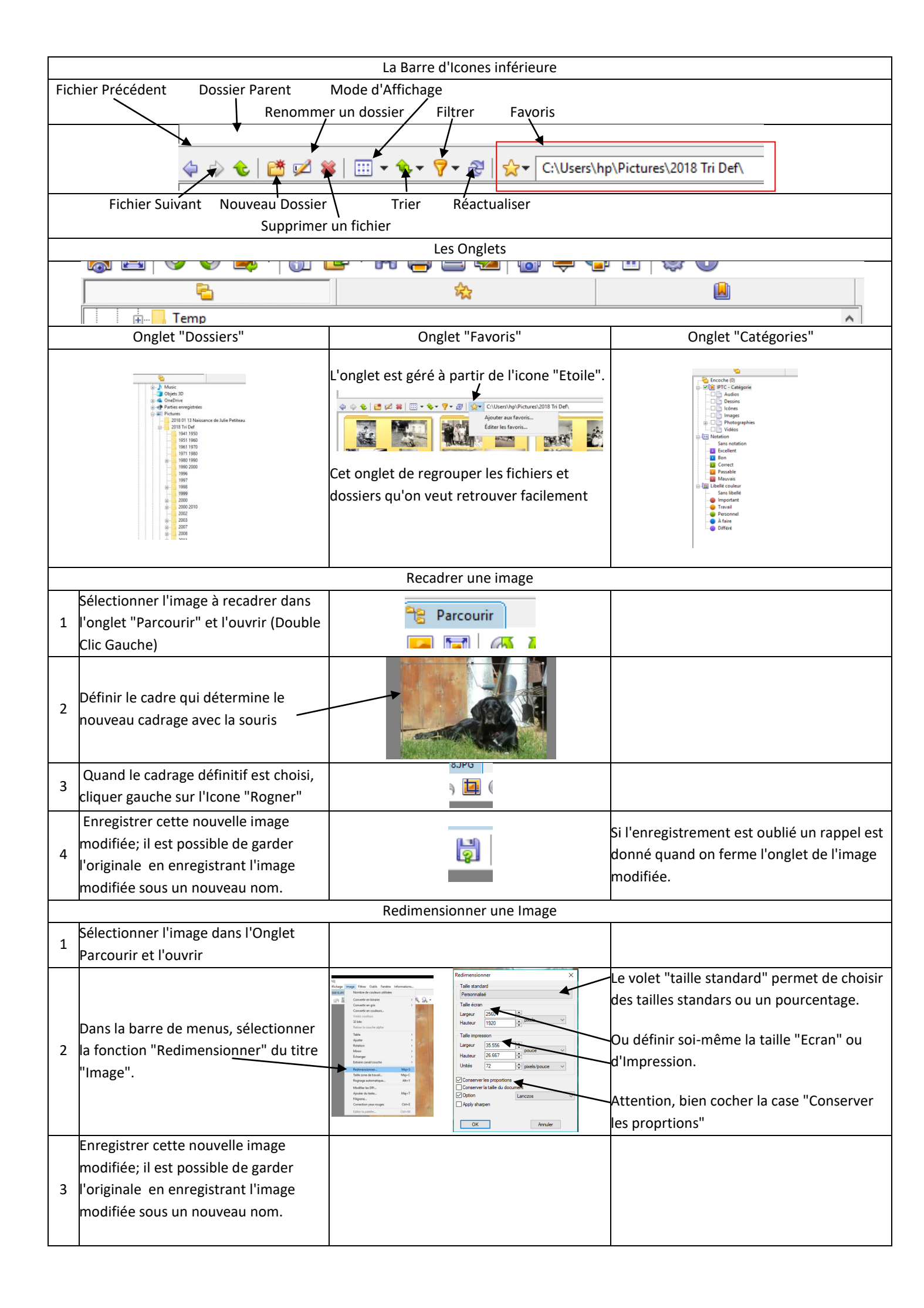

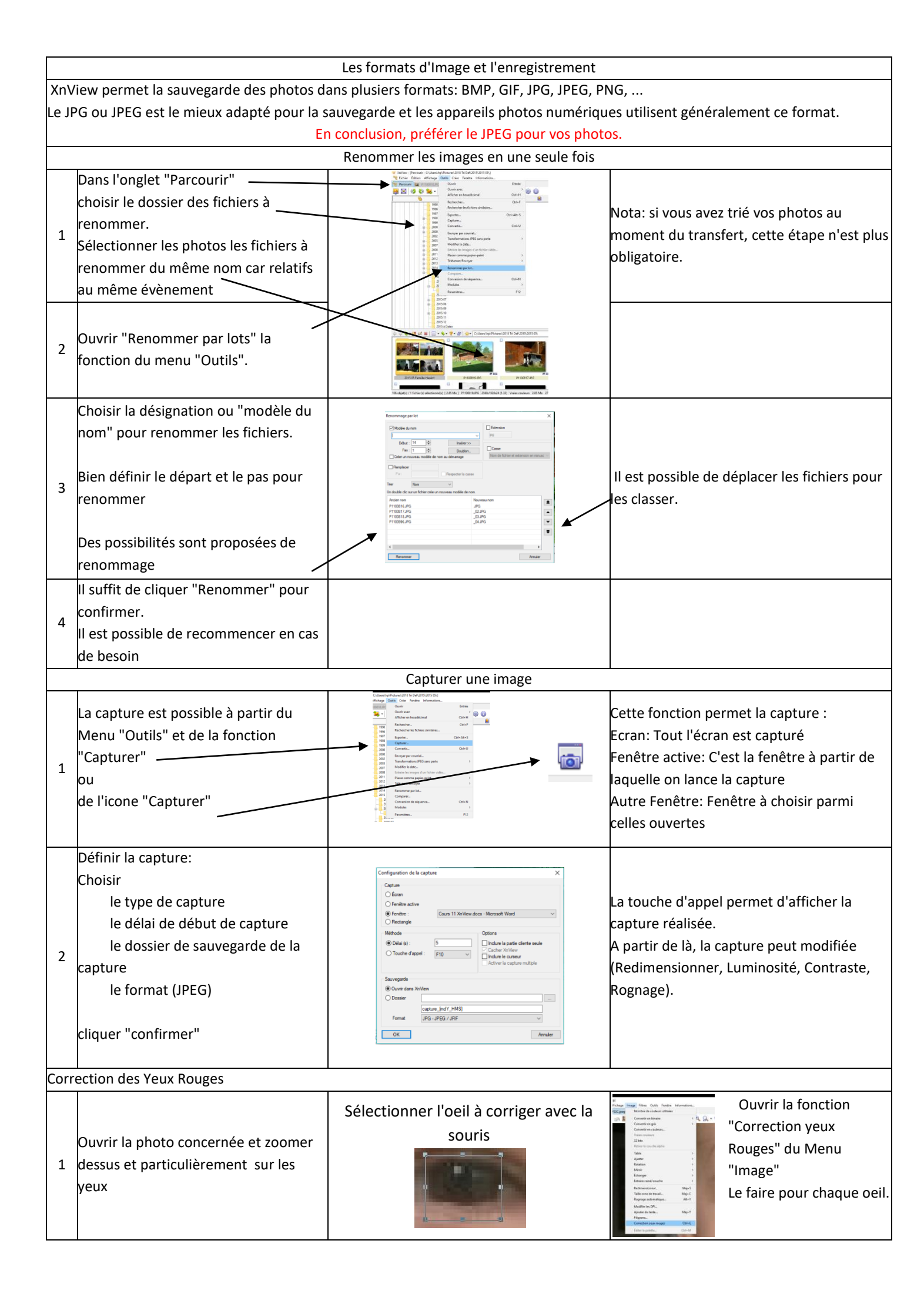